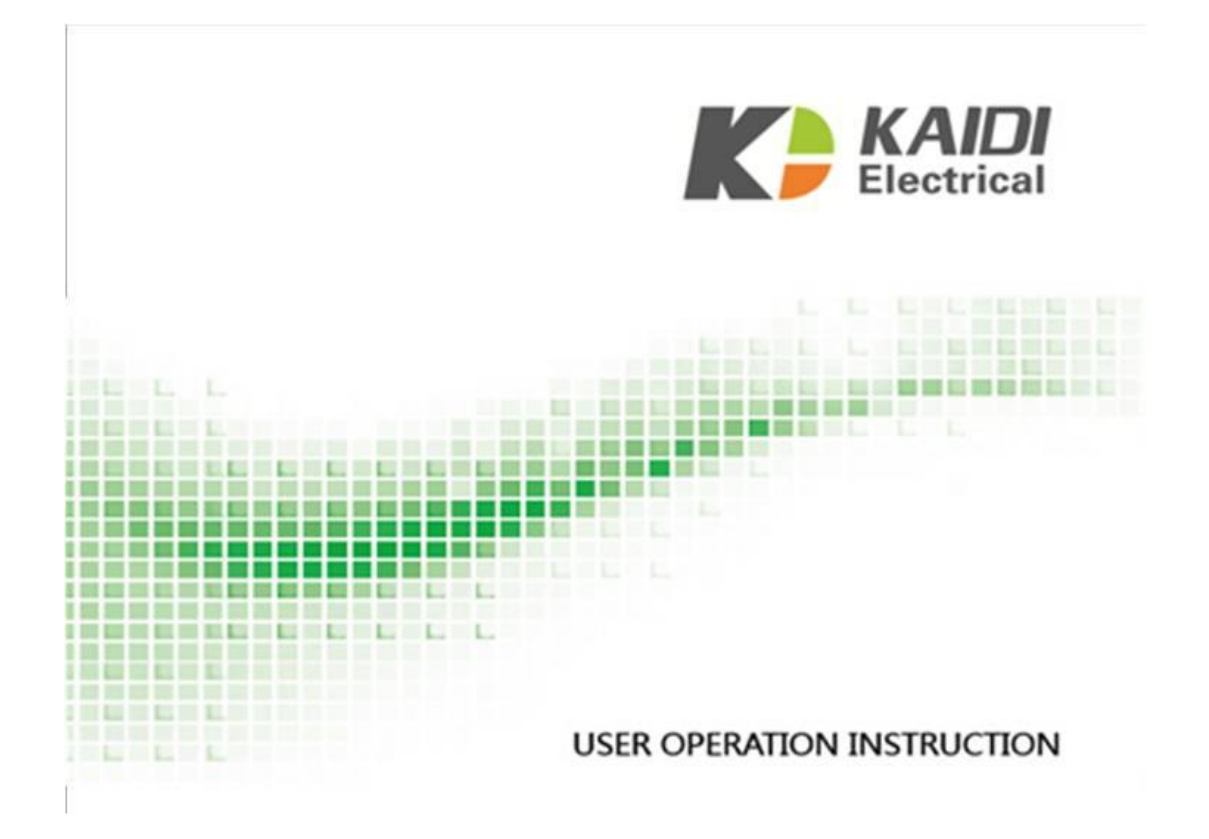

# **KDH064B USER OPERATION INSTRUCTION**

**One.Handset panel**:

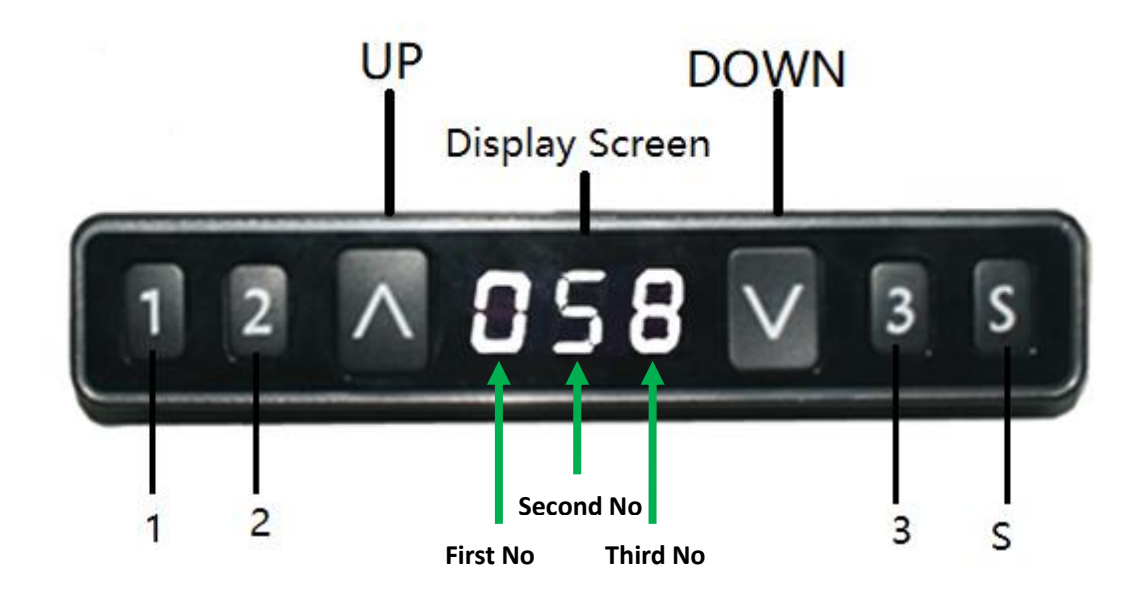

Two. Handset operation Instruction:

## 1. Initialization procedure

| Step | Operation                                                         | Motion                                                                 |
|------|-------------------------------------------------------------------|------------------------------------------------------------------------|
| 1    | Press and hold $\blacktriangle \& \mathbf{\nabla}$ simultaneously | Legs begin to move down at a half speed<br>of normal operation         |
|      | more than 6 seconds                                               |                                                                        |
| 2    | Keep pressing ▲&▼                                                 | Legs move down to the lowest position<br>and rebound 2-5 mm, then stop |
| 3    | Release ▲&▼ together                                              | Initialization is completed                                            |

The initialization procedure must be completed before the first running after table is installed or parts replaced

### 2. Move up and down

| Step | Operation                   | Motion         |
|------|-----------------------------|----------------|
| 1    | Press and hold              | Legs move up   |
| 2    | Release 🔺                   | Legs stop      |
| 3    | Press and hold $\checkmark$ | Legs move down |
| 4    | Release 🔻                   | Legs stop      |

## 3.Set memory positions

| Step | Operation                                            | Motion                                    |
|------|------------------------------------------------------|-------------------------------------------|
| 1    | Press and hold $\blacktriangle$ or $\triangledown$ , | Run the legs to the position you want the |
|      | then release                                         | table surface to be                       |
| 2    | Click button S, then click                           | Position 1 or 2 or 3 is saved             |
|      | button 1 or 2 or 3 within                            |                                           |
|      | next 6 seconds                                       |                                           |
|      |                                                      |                                           |

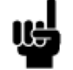

1. Memory position erased after initialization;

2. Memory position can be covered.

## 4. Move to the memorized positions

| Step | Operation                   | Motion                                    |
|------|-----------------------------|-------------------------------------------|
| 1    | Press and hold the button 1 | Legs return to the corresponding position |
|      | or 2 or 3                   | saved                                     |

## 5.One time operation to memory position 1/2/3:

| Step | Operation                             | Motion                           |
|------|---------------------------------------|----------------------------------|
| 1    | Press and hold the button 1 or 2 or 3 | Legs move to the memory position |

## 6. Memory key One-click Lifting Switch function:

| Operation                            | Motion                                                                                                    |
|--------------------------------------|----------------------------------------------------------------------------------------------------|
|                                      |                                                                                                    |
| Hold Key S over 5                    | Subtitles flashing on the screen "———"                                                                                                    |
| seconds                              |                                                                                                    |
| Release Key S, hold key              | "H-0" or "H-1" shows on screen, Indicating the                                                                                                    |
| 1 in 3 seconds                       | shutdown or opening of a one-click lifting function                                                                                                    |
| Hold $\land$ or $\lor$ to change the | "H-0" indicates function off; "H-1" indicates                                                                                                    |
| shutdown and opening of              | function on                                                                                                    |
| existing function                    |                                                                                                    |
| Hold Key S for 2                     | One-click lifting function on or off is complete                                                                                                    |
| seconds                              |                                                                                                    |
|                                      | OperationHoldKeySover5secondsReleaseKeyShold keyS1 in 3 secondsHold \ or \ to change the<br>shutdown and opening of<br>existing functionHoldKeySforHoldKeySfor2seconds |

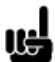

1. The default setting of this function is turned off  $_{\circ}$ 

### 7. Exchange of Imperial system and Metric system.

| Step | Operation                                     | Motion                                                 |
|------|-----------------------------------------------|--------------------------------------------------------|
| 1    | Hold Key S then hold key $\lor$ for 3 seconds | Display height switches between centimeters and inches |
| 2    | Release the key                               | Switch done                                            |

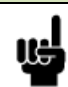

1. As the column rises or falls, in the Imperial display format, the minimum variation of the display height is 0.5 inches, and the minimum change in the display height in the metric display format is 1 cm.

### 8. Verify the display switch data to table height

| Step | Operation                                                             | Motion                                                                                                    |
|------|-----------------------------------------------------------------------|----------------------------------------------------------------------------------------------------|
| 1    | Set the table at any<br>height, recommended<br>at the bottom position | Measure the table actual height and write down the number in inches or in centimeters                          |
| 2    | Hold key S and hold $\land$ over 3 seconds                            | Digital flashing of first number position display on the screen                                                |
| 3    | Release key, then click $\land$ or $\lor$ to change the first number  | Increase or decrease the first number of screens<br>displayed for the first numbers of the data you<br>measure |
| 4    | Click key S                                                           | Digital flashing of second number display on the screen                                                        |
| 5    | Click ∧ or ∨ to change<br>existing number                             | Increase or decrease the second number of screens displayed for the second numbers of the data you measure     |

| 6 | Click key S                                             | Digital flashing of the third number position display on the screen                                      |
|---|---------------------------------------------------------|----------------------------------------------------------------------------------------------------|
| 7 | Click $\land$ or $\lor$ to<br>change existing<br>number | Increase or decrease the third number of screens displayed for the third numbers of the data you measure |
| 8 | Click key S                                             | Complete                                                                                                 |

1. Check the display format of the hand controller is in centimeters or inches, and then toggle the display format to match the format of the measurement data. In the Imperial display format, the minimum adjustable unit of height is 0.5 inches, and in metric display format, the minimum adjustable unit of height is 1 cm.

## 9.Strok limit of rising and lowering:

#### 9.1 Lock up the rising stroke

| Step | Operation                                   | Motion                                                                                                    |
|------|---------------------------------------------|----------------------------------------------------------------------------------------------------|
| 1    | Press $\wedge$ or $\lor$ , then             | Make the column run to the height position you                                                                                 |
|      | release the key                             | need                                                                                                    |
| 2    | Hold key s, and then<br>hold key 3, lasting | The caption " <sup>-</sup> I <sup>-</sup> " is displayed on the screen,<br>indicating that the current height is locked to the |
|      | more than 3 seconds                         | nignest height that the column can run.                                                                                        |
| 3    | Loosen the key                              | Complete                                                                                                    |

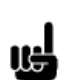

1. The column cannot be moved above the locked height.

2. Performing a locked rising stroke operation clears the memory position above the locked height position, even if the stroke unlock operation cannot

be performed. You must reset the memory position based on the set memory position operation.

3. The rising lock operation is not unlocked after initialization.

#### 9.2 Lock lowering stroke

| Step | Operation                      | Motion                                              |
|------|--------------------------------|-----------------------------------------------------|
|      |                                |                                                     |
| 1    | Press $\land$ or $\lor$ , then | Make the column run to the height position you      |
|      | release the key                | need                                                |
| 2    | Hold key s, and then           | The caption "_I_" is displayed on the screen,       |
|      | hold key 1, lasting            | indicating that the current height is locked to the |
|      | more than 3 seconds            | lowest height that the column can run.              |
| 3    | Loosen the key                 | Complete                                            |
|      |                                |                                                     |

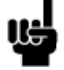

1. The column cannot be moved below the locked height.

2. Performing a locking drop stroke operation clears the memory position below the locked height position, even if the stroke unlock operation cannot

be performed. You must reset the memory position based on the set memory

position operation.

3. After initialization, the drop lock is unlocked.

## 10. Unlock rise& lower Limit itinerary

| Step | Operation                                                            | Motion                                                                                                    |
|------|----------------------------------------------------------------------|----------------------------------------------------------------------------------------------------|
| 1    | Press and hold key S, then<br>press and hold key 2 over<br>2 minutes | The caption "-c-" is displayed on the screen, indicating that<br>the rise and lower itineraries of the stroke are unlocked |
| 2    | Loosen the key                                                       | Complete                                                                                                    |

## 11.Error code

| Error | Cause of    | Criteria for         | Troubleshooting Workarounds                      |
|-------|-------------|----------------------|--------------------------------------------------|
| code  | abnormality | determination        |                                                  |
| E01   | Column      | Linkage between      | 1. link cable of columns and control box is      |
|       | malfunction | columns and control  | loosed, check it.                                |
|       |             | box is disconnected, | 2. Internal parts damaged in columns, need       |
|       |             | displaying E01       | to change columns.                               |
| E03   | Overload    | Desktop load weight  | 1. Overloaded for columns, reduce load.          |
|       |             | over control box     |                                                  |
|       |             | rated loading,       |                                                  |
|       |             | displaying E03 显示    |                                                  |
|       |             | E03                  |                                                  |
| E04   | Abnormal    | Control box          | 1. Operate control box under severe              |
|       | data        | abnormal data,       | environment, causing control box abnormity,      |
|       |             | displaying E04       | need initialization operation.                   |
|       |             |                      | 2. Initialization breaks up, causing control box |
|       |             |                      | abnormal data, needs initialize again.           |
| E05   | key stuck   | Handset receives     | 1. Communication between handset and             |
|       |             | no data in 5         | control box broke, check the link cable          |
|       |             | seconds,             | 2. Check control box to see if it is intact      |
|       |             | displaying EO6       |                                                  |
| E06   | Communica   | Handset receives     | 1. Communication between handset and             |
|       | tion outage | no data in 5         | control box broke, check the link cable          |
|       |             | seconds,             | 2. Check control box to see if it is intact      |
|       |             | displaying E06       |                                                  |
| E07   | Low         | Too low height       | 1.Handset height setting below zero, need to     |
|       | handset     | setting of handset   | correct the height higher than zero.             |
|       | position    | which is minus,      |                                                  |
|       |             | displaying E07       |                                                  |
| E08   | Motor short | Cable broken causes  | 1. Check if there is cable damage and change     |
|       | circuit     | short circuit,       | if necessary                                     |

|     |             | displaying E08      | 2. Give power again if malfunction still there |
|-----|-------------|---------------------|------------------------------------------------|
|     |             |                     | then need to check motor.                      |
| E09 | HALL sensor | Hall counting       | 1. Initialization works out this problem       |
|     | abnormal    | abnormal,           |                                                |
|     |             | displaying E09      |                                                |
| E10 | Abnormal    | Malfunction occurs  | 1. Cut off control box power and cool it for 1 |
|     | driving     | inside control box, | minutes, if malfunction still there then       |
|     |             | displaying E10      | change control box.                            |

## 12. Adjusting the sensitivity of the gyro-sensor to anti-clamping force

| Step | Operation                                                                      | Motion                                                                                                    |
|------|--------------------------------------------------------------------------------|----------------------------------------------------------------------------------------------------|
| 1    | Press the button s for<br>more than 5 seconds                                  | Subtitles flashing "———" on the screen                                                                                                    |
| 2    | Loosen the button s and<br>click the button in 3<br>seconds 3                  | "G-n" subtitles are displayed on the screen, indicating<br>the current gyro-sensor sensitivity level (N represents<br>the number of levels)                                                                                                    |
| 3    | Click ∧ or ∨ to change<br>the current anti-clamping<br>force sensitivity level | Increase or decrease the anti-clamping sensitivity level<br>of the screen display. There are five levels of sensitivity:<br>"G-0", "G-1", "G-2", "G-3", "G-4", where level 0 means<br>no touch button "S" key 3 seconds sensitivity; Level 4<br>indicates highest sensitivity |
| 4    | Hold the button S for two seconds                                              | Sensitivity adjustment complete                                                                                                    |

# **Two-Key Handset Operation**

# 1. Panel

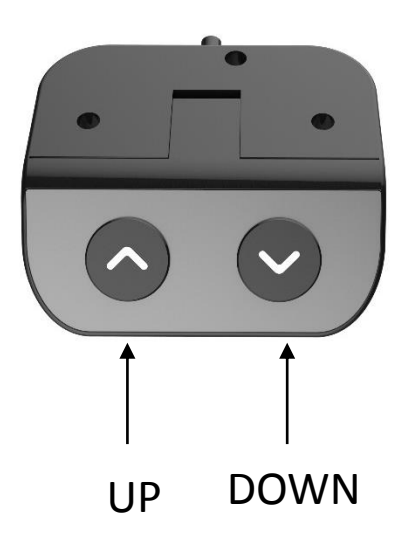

## 2.Initialization procedure

| Step | Operation                                                                    | Motion                                                                 |
|------|------------------------------------------------------------------------------|------------------------------------------------------------------------|
| 1    | Press and<br>hold $\land$ & $\lor$ simultaneously for<br>more than 3 seconds | Legs begin to move down at half speed<br>of normal operation           |
| 2    | Keep pressing $\land \& \lor$                                                | Legs move down to the lowest position<br>and rebound 2-5 mm, then stop |
| 3    | Release $\land$ & $\lor$ together                                            | Initialization is completed                                            |

The initialization procedure must be completed before the first running after table is installed or parts replaced

## 3.Move up and down

| Step | Operation               | Motion         |
|------|-------------------------|----------------|
| 1    | Press and hold $\wedge$ | Legs move up   |
| 2    | Release $\land$         | Legs stop      |
| 3    | Press and hold $\vee$   | Legs move down |
| 4    | Release ∨               | Legs stop      |

# **Trouble Shooting**

| Fault Phenomenon                                                         | Handling                                                                    |
|--------------------------------------------------------------------------|-----------------------------------------------------------------------------|
|                                                                          | Re-initialize the table;                                                    |
| After connecting the power, press up or down, the legs have no response. | Check if the connection is correct or not;                                  |
|                                                                          | Please contact your supplier.                                               |
| After connecting the power, press<br>and hold up & down together, the    | Check if the connection is correct or not;                                  |
| legs have no response.                                                   | Please contact your supplier.                                               |
| The legs rising slowly.                                                  | Check if the input power is correct or not;<br>Please contact your supplier |

| The legs don't move according to your operation. | Please contact your supplier.                                     |
|--------------------------------------------------|-------------------------------------------------------------------|
| One leg moves while the other leg                | Check if the connection is correct or not;                        |
| does not move.                                   | Please contact your supplier.                                     |
| Legs only move down and don't                    | Re-initialize the table;                                          |
| move up.                                         | Please contact your supplier.                                     |
| Table slides down itself.                        | Check if the weight of the load on the table exceeds 75KG or not; |
|                                                  | Please contact your supplier.                                     |
| The table goes into initialization               | Check if the weight of the load on the table exceeds 75KG or not; |
| frequently.                                      | Check the noise of the motor;                                     |
|                                                  | Please contact your supplier.                                     |

## **Connect Instruction**

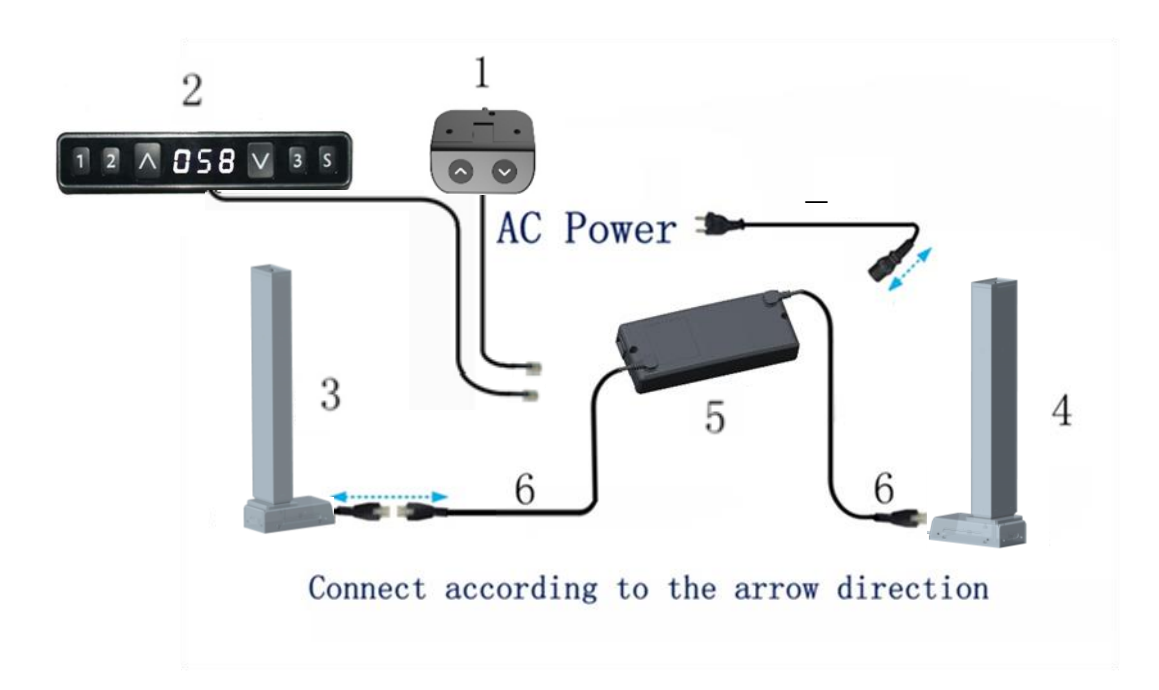

| 1/2 | Digital/Two-key Handset    | Select one of the handsets and connect                                          |
|-----|----------------------------|---------------------------------------------------------------------------------|
| 3&4 | Legs of desk               | Connect the legs with the control box                                           |
| 5   | Two-leg Control Box        | Please check the power outlet voltage according to the label on the control box |
| 6/7 | Connecting Wire/Power Wire | Connect according to the arrow direction                                        |